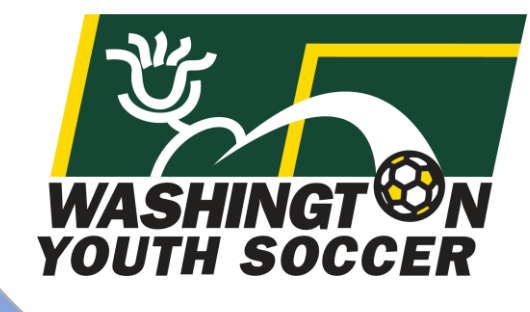

"I agreed to be in a leadership role..."

WASHINGT ON YOUTH SOCCER

RESPECT

What's Next??

US YOUTH SOCCER Thank you for participating in Washington Youth Soccer!!!

As a Volunteer/Coach/Administrator/Staff we need your assistance in creating a safe environment for all those involved.

- There are 4 compliance items that are required by either State or Federal law to be completed *prior* to your participation.
- Without completion your local club can not allow you participate.

**Required:** 

- 1. SafeSport Certification
- 2. Concussion Certification
- 3. Sudden Cardiac Arrest Certification
- 4. Risk Management Application (RMA) approval

A. Please complete the 3 Certificates prior to 6/30/2019

B. Starting 7/1/2019 submit your RMA and upload the 3 certificates there is an option to upload your certificates prior to 7/1-but you can not submit a 19-20 RMA until 7/1

# Table of Contents

Page:

#3. Certificate Link Information

#4. SafeSport Training

#9. Sudden Cardiac Arrest (SCA) Training

#14. Concussion Compliance (CC) Training

#18. Where/How to Upload Certificates-Affinity
-Option #1: Uploading Certificate
before RMA
-Option #2: Uploading Certificate
when submitting RMA

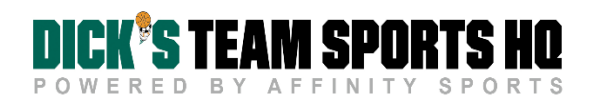

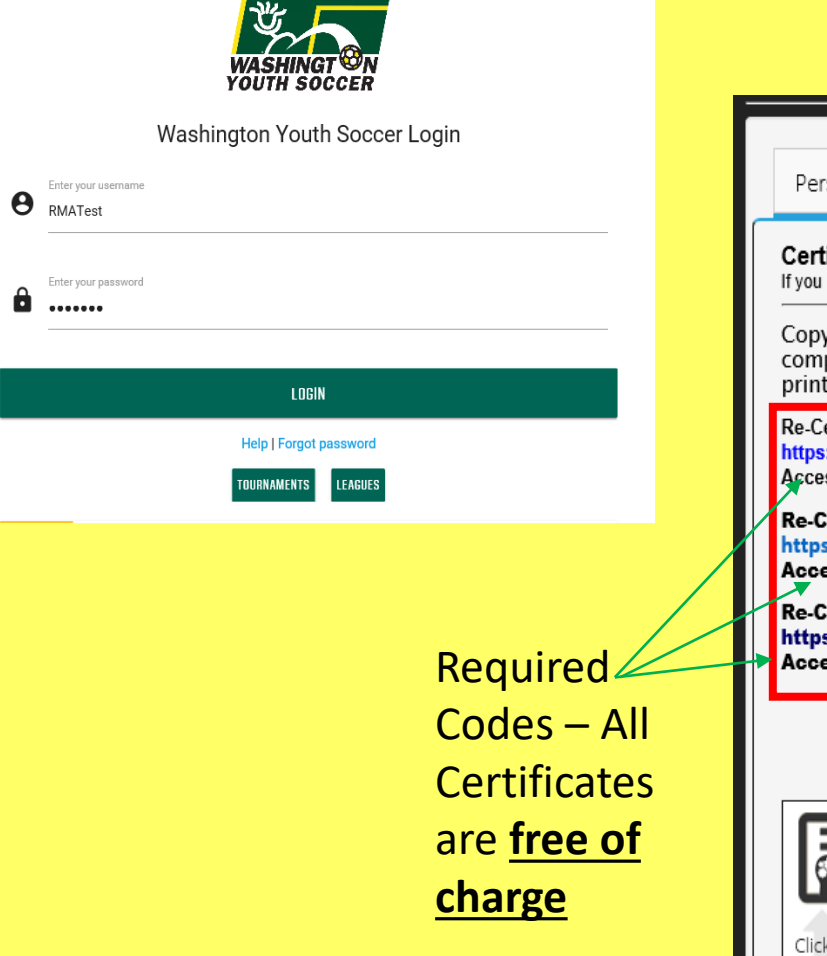

All 3 required certificate links can be located in Affinity in **My Account**:

- 1. Login at wys.affinitysoccer.com
- 2. Click on Certificates

| Personal Info                                      | Applications                          | Details                    | Certificates                     | Teams                      | Events                     | Referee Schedules                           |                                                                                               |
|----------------------------------------------------|---------------------------------------|----------------------------|----------------------------------|----------------------------|----------------------------|---------------------------------------------|-----------------------------------------------------------------------------------------------|
| Certificates<br>If you have available              | certificates, click on t              | the image to up            | load or view a file.             |                            |                            |                                             |                                                                                               |
| Copy and paste<br>complete returr<br>print passes. | the URLs below<br>here to upload      | into your l<br>your certif | prowser to acc<br>icates. You mu | ess the Saf<br>ist have ce | eSport, Co<br>rtificates u | ncussion (CC) and Su<br>ploaded before your | dden Cardiac Arrest (SCA) trainings. Once<br>registrar will be able to activate your team and |
| Re-Certification re<br>https://safesport.c         | quired annually<br>rg/authentication/ | register?tok               | en=ee57337f-31f5                 | )-421d-b095-               | 82fc8c8c4c4                | 1                                           |                                                                                               |
| Re-Certification                                   | required annua                        | n<br>Ily                   |                                  |                            |                            |                                             |                                                                                               |
| Access code: no<br>Re-Certification                | one needed<br>required every          | three years                |                                  |                            |                            |                                             |                                                                                               |
| https://nfhslearr<br>Access Code: n                | .com/courses/6<br>one needed          | 1032/sudde                 | n-cardiac-arre                   | st                         |                            |                                             | low often the                                                                                 |
|                                                    |                                       |                            |                                  |                            |                            | í<br>C                                      | certification is                                                                              |
|                                                    |                                       |                            |                                  |                            |                            | r                                           | equired                                                                                       |
|                                                    |                                       | 2-0                        | C view                           |                            |                            |                                             |                                                                                               |
| Click to upload                                    | Click to                              | Click to                   | Lidarfa .                        |                            |                            |                                             |                                                                                               |

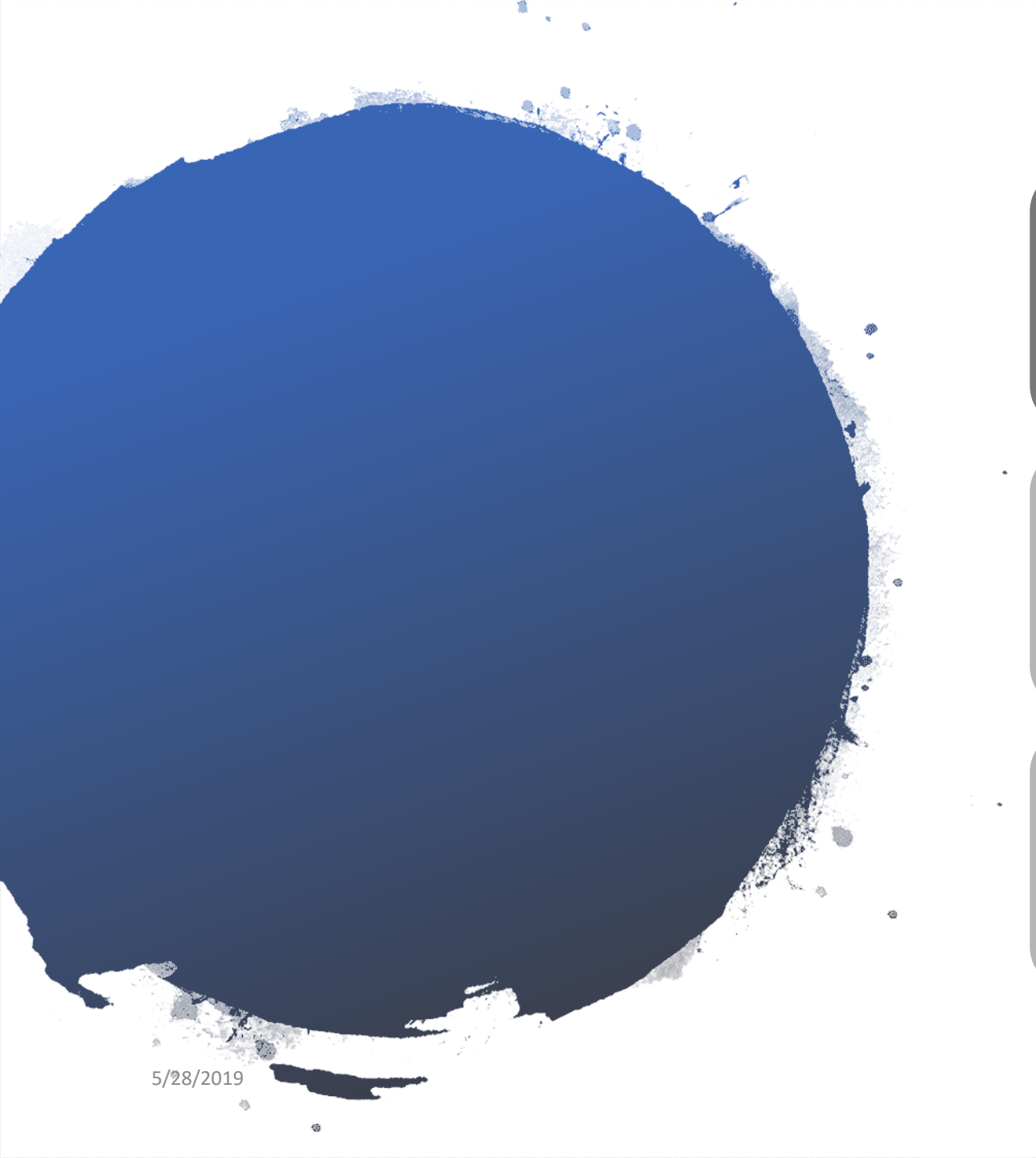

# SafeSport Training

# Requires Annual Certification

Cost: Free with Access Code

| er : 1   | Add Membership × |  |
|----------|------------------|--|
| First Na | Organization *   |  |
|          | U.S. Soccer      |  |
| Last Na  | Access Code *    |  |
|          |                  |  |
|          |                  |  |
|          |                  |  |
|          |                  |  |
|          | Cancel Save      |  |
|          | Hassword         |  |
|          |                  |  |

- 1. Enter the Access Code provided in Affinity-
  - My Account
- 2. Click Save
- 3. Complete registration

| Pogie   |                    |        |        |  |
|---------|--------------------|--------|--------|--|
| rtegisi | ler . O Account    |        |        |  |
|         |                    |        |        |  |
|         | First Name *       |        |        |  |
|         |                    |        |        |  |
|         |                    |        |        |  |
|         | Last Name ^        |        | _      |  |
|         |                    |        |        |  |
|         | Emoil *            |        |        |  |
|         | Linai              |        | _      |  |
|         |                    |        |        |  |
|         | Password *         |        |        |  |
|         |                    |        |        |  |
|         |                    |        |        |  |
|         |                    |        |        |  |
|         | Confirm Password * |        |        |  |
|         |                    |        |        |  |
|         |                    |        |        |  |
|         |                    |        |        |  |
|         |                    | Cancol | Novt S |  |
|         |                    | Cancer | Next 2 |  |
|         |                    |        |        |  |

There are many resources on the website please take a few minutes and explore.

U.S. CENTER FOR ••• NICOLE Learning Dashboa Your Activities SafeSport Trained Update Account Sign Out REPORT A CONCERN 0 ABOUT  $\sim$ RESPONSE & RESOLUTION  $\sim$ EDUCATION & OUTREACH  $\sim$ **U.S. OLYMPIC & PARALYMPIC SERVICES** CENTRALIZED DISCIPLINARY DATABASE Q DONATE STORE P FAQS

4. Click on Menu

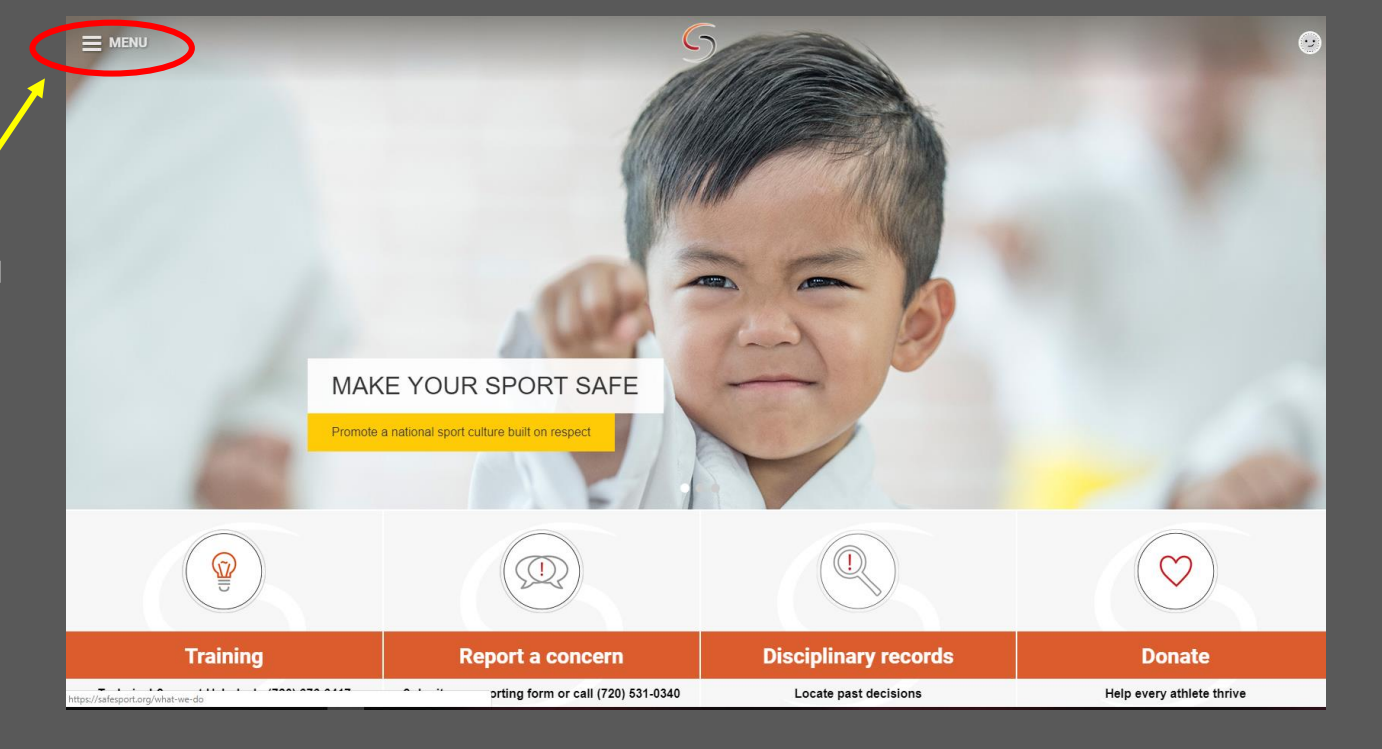

- 5. Click the arrow next to your name
- 6. Click on Learning Dashboard you will need to watch and answer questions in all 3 videos
- -Emotional and Physical Misconduct
- -Sexual Misconduct Awareness Education
- -Mandatory Reporting

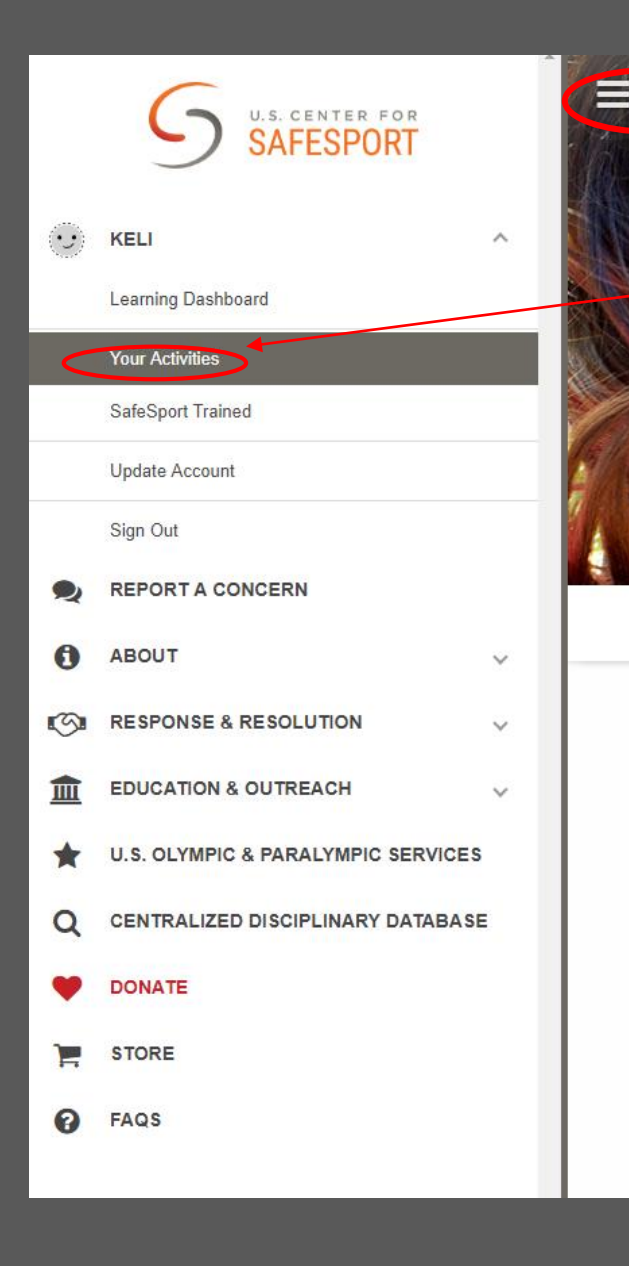

### Once all 3 videos are complete.

7. Go back to Menu

- 8. Click Your Activates
- 9. Click on Certificate download and save

\*SafeSport Trained certificate is uploaded in Affinity

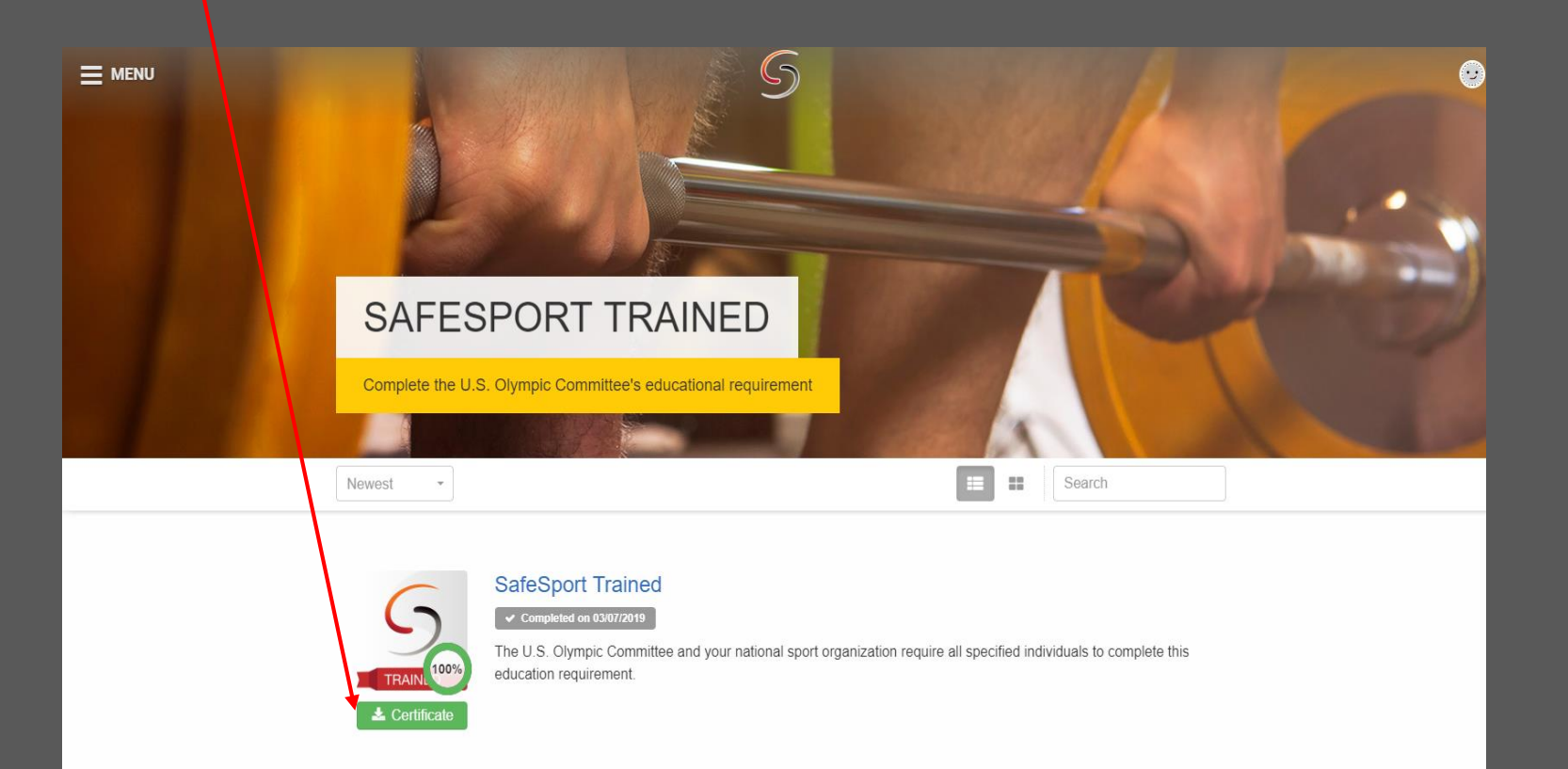

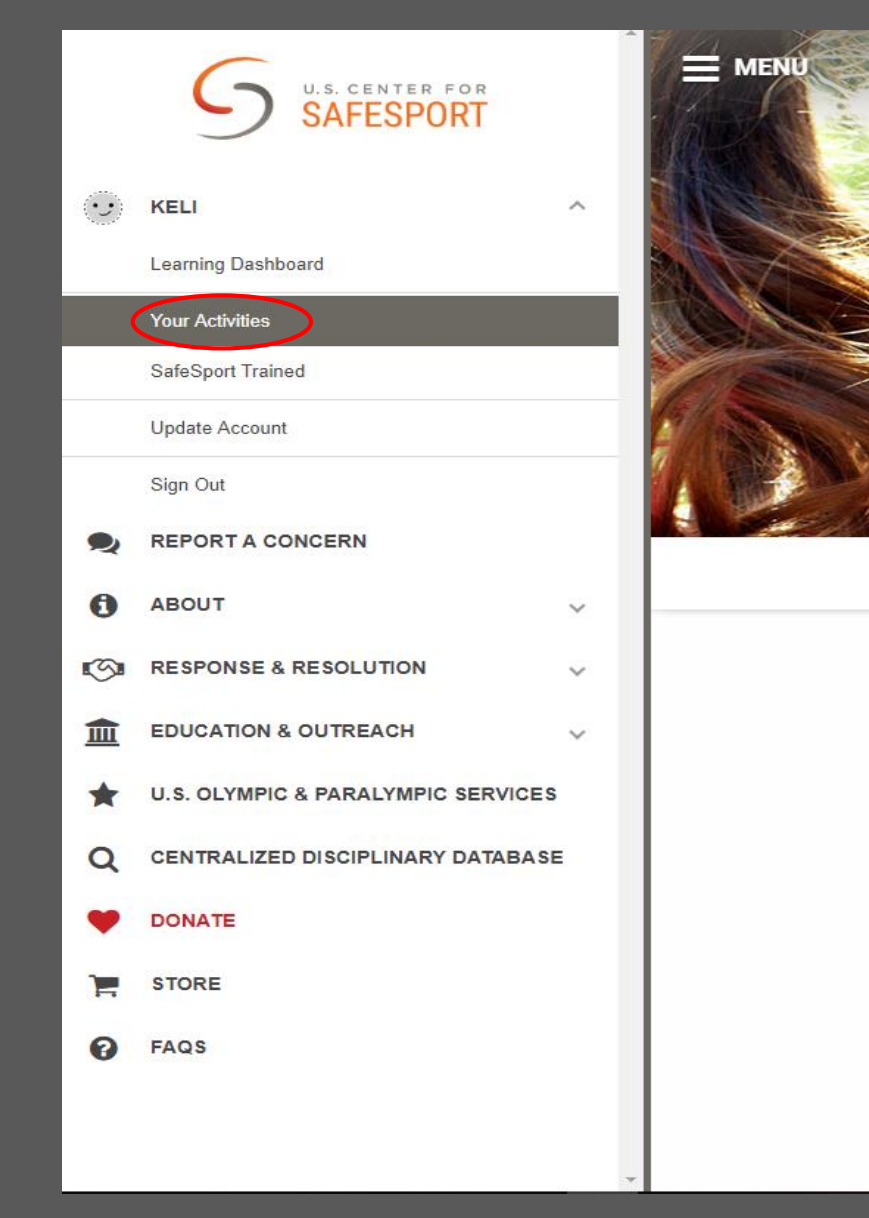

#### If you are RE-TAKING SafeSport training.

Please go to **Your Actives** and take the Refresher 1: Recognizing and Reporting Misconduct

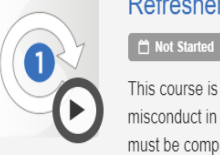

#### Refresher 1: Recognizing and Reporting Misconduct

This course is a separate course and is not part of the core training. This course reviews the basics of recognizing misconduct in sport and understand the requirements for reporting misconduct. SafeSport Trained (Core Training) must be completed before taking this course.

## Sudden Cardiac Arrest (SCA)Training

## Required every 3 years

Cost: free

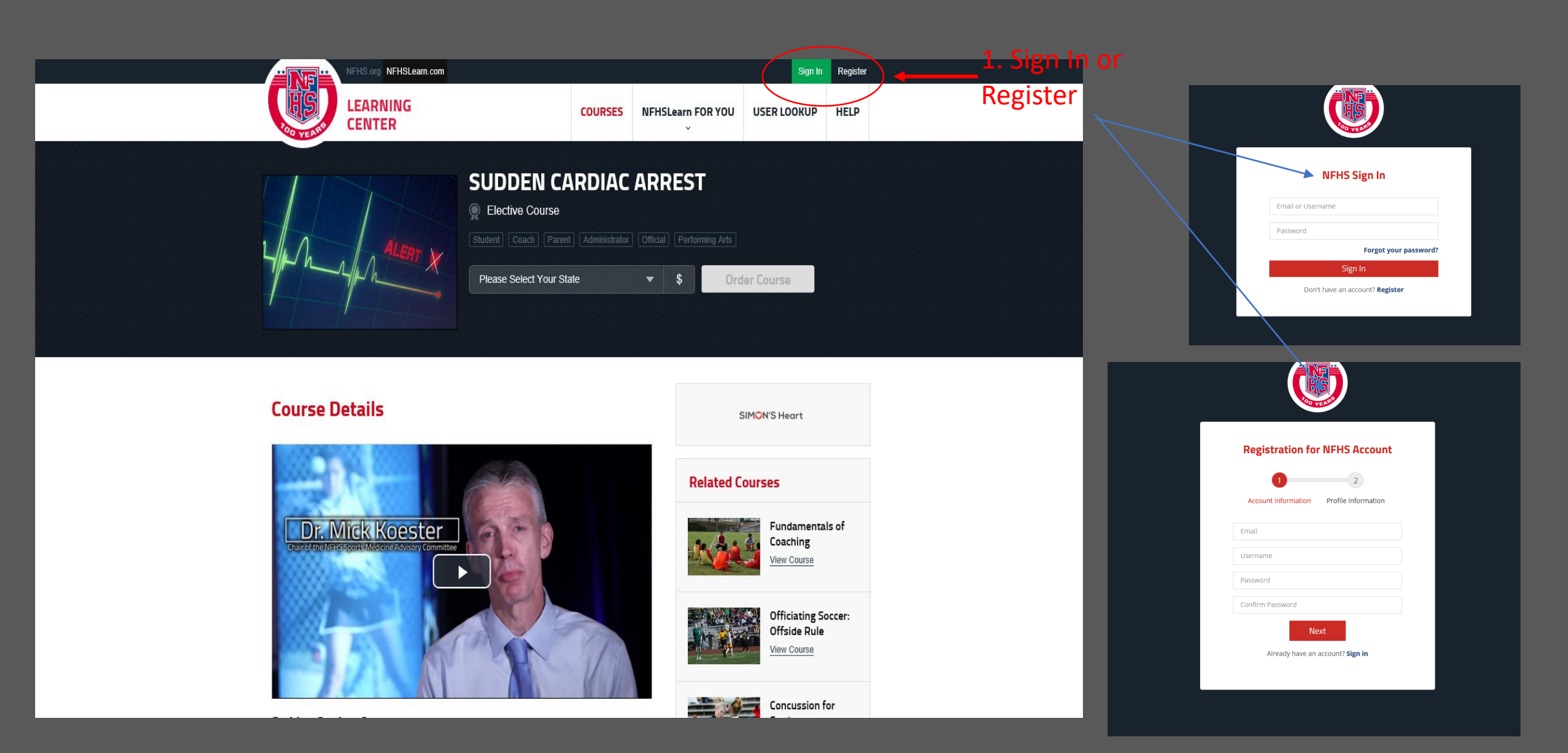

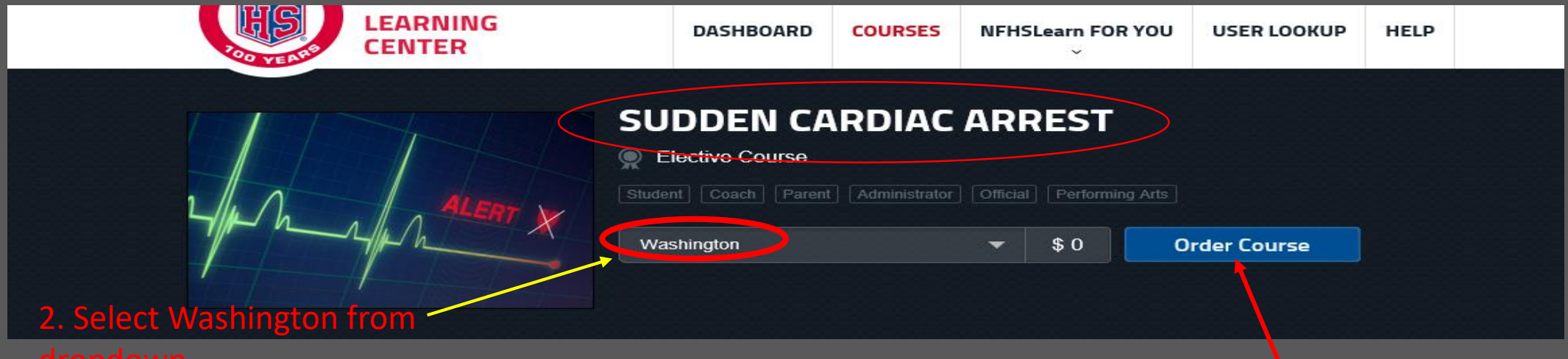

dropdowr

3. Click Örder Course

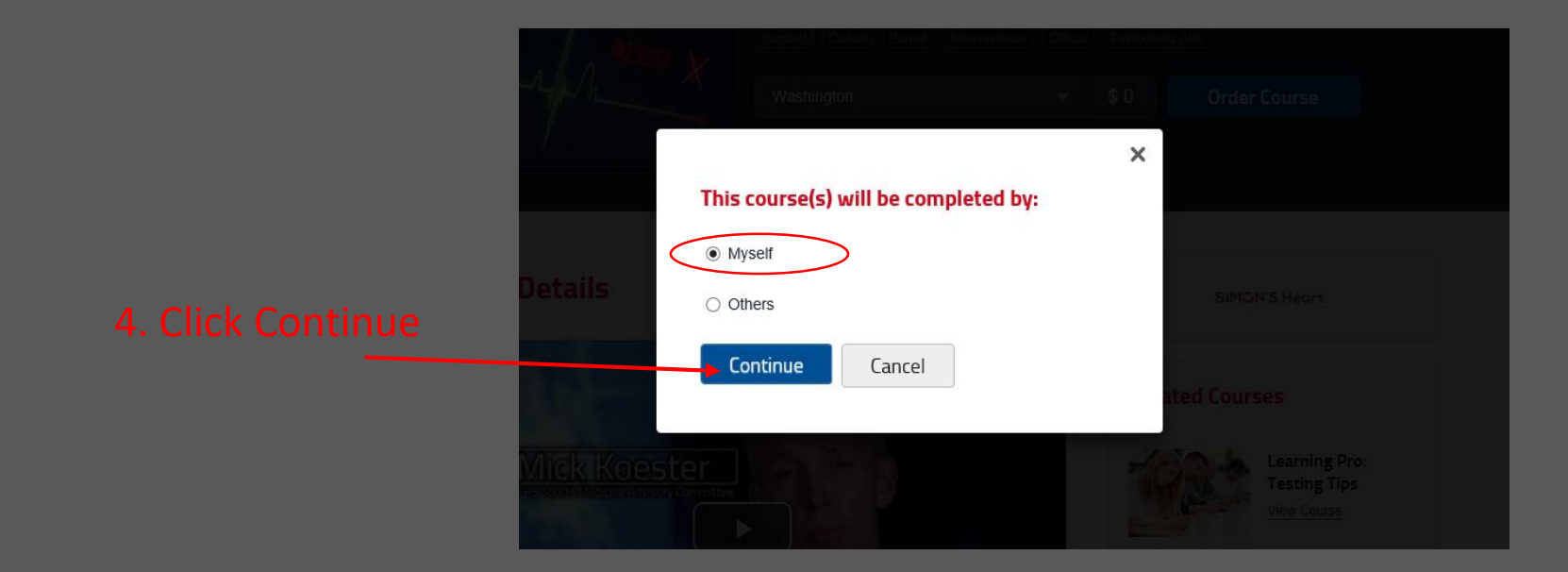

| Courses for myself              |            |     |                         |            |  |   |                    |
|---------------------------------|------------|-----|-------------------------|------------|--|---|--------------------|
| Course<br>Sudden Cardiac Arrest | State      | ~   |                         | Item Total |  |   |                    |
|                                 | washiliyuu |     |                         | φ0.00      |  |   |                    |
|                                 |            | Cou | rses for myself subtota | \$0.00     |  |   |                    |
|                                 |            |     | Total:                  | \$0.00     |  |   |                    |
|                                 |            |     | Continue Shoppin        | Checkout   |  |   |                    |
|                                 |            |     |                         |            |  |   |                    |
|                                 |            |     |                         |            |  |   |                    |
|                                 |            |     |                         |            |  |   | Your Order         |
|                                 |            |     |                         |            |  |   | Courses for M      |
|                                 |            |     |                         |            |  |   | Sudden Cardiac Ari |
|                                 |            |     |                         |            |  |   |                    |
|                                 |            |     |                         |            |  |   |                    |
|                                 |            |     |                         |            |  |   |                    |
|                                 |            |     |                         |            |  |   | Total              |
|                                 |            |     |                         |            |  | L | Total              |

Click Checkout

| Your Order                                 |                                                  |                                     |        | Order Summary            | Edit          |
|--------------------------------------------|--------------------------------------------------|-------------------------------------|--------|--------------------------|---------------|
| Courses for My                             | /self                                            |                                     |        | Courses for Myself       | \$0.00        |
| Course                                     | State                                            |                                     | Price  | Courses for Distribution | <b>*</b> 0.00 |
| Sudden Cardiac Arre                        | est WA                                           |                                     | \$0.00 | Courses for Distribution | \$0.00        |
|                                            |                                                  | Subtotal :                          | \$0.00 | Other Items              | \$0.00        |
|                                            |                                                  |                                     |        | Total:                   | \$0.00        |
| Total                                      |                                                  |                                     | \$0.00 |                          |               |
| I agree to the NFH inadvertent duplication | IS No Refund Policy for online<br>ate purchases. | education courses, except fo        | r      |                          |               |
| Continue                                   |                                                  | Authorize<br>Cick<br>Payment Proces | Net    |                          |               |
|                                            |                                                  |                                     |        |                          |               |
|                                            |                                                  |                                     |        |                          |               |

#### Your Order Receipt

| Your order has been processed. A receipt is shown below; which includes a link to a print friendly version. To access your course(S) | mvoice Num:     | R808369093   |
|----------------------------------------------------------------------------------------------------|-----------------|--------------|
| ple se Click here.                                                                                                    | Date:           | 04/16/2019   |
| Thank you for your interest in NFHS Coach Education.Credit Card<br>Payment to: National Federation of State High School Associations | Total:          | \$0.00       |
|                                                                                                    | Name:           | Nicole Peter |
| Open Printable Version                                                                                                    | Payment Method: | Free Course  |

#### **Courses for Myself**

| Item                  | State | Quantity | Price  | Total            |
|-----------------------|-------|----------|--------|------------------|
| Sudden Cardiac Arrest | WA    | 1        | \$0.00 | \$0.00           |
|                       |       |          |        | Subtotal: \$0.00 |
|                       |       |          |        | Total \$0.00     |
|                       |       |          |        |                  |
|                       |       |          |        |                  |
|                       |       |          |        |                  |

# 8. Click here. This will take you to your Dashboard page.

### 9. Once on you Dashboard - Verify

| ir Account                                                                                                    |
|----------------------------------------------------------------------------------------------------|
|                                                                                                    |
| Verify Your Account                                                                                           |
| Please verify that <b>nicolep@washingtonyouthsccer.org</b> is an up-to-date email address for<br>your account |
| Update Email This Email is Accurate                                                                           |
| $\sim$                                                                                                    |

#### 10. Click Begin Course

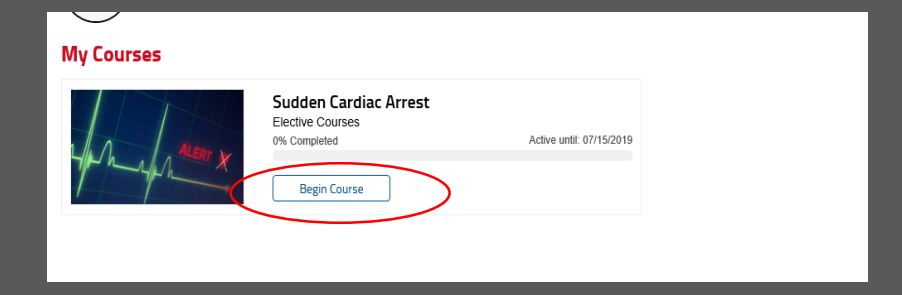

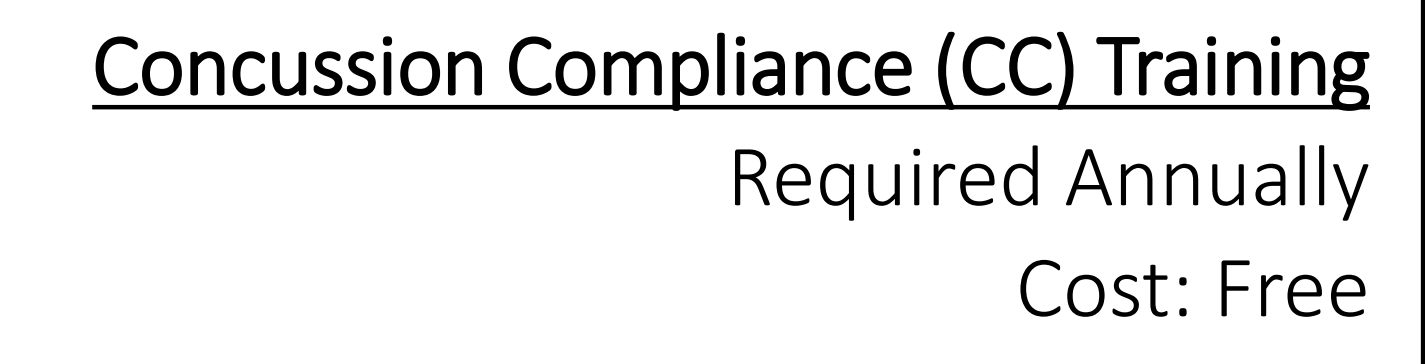

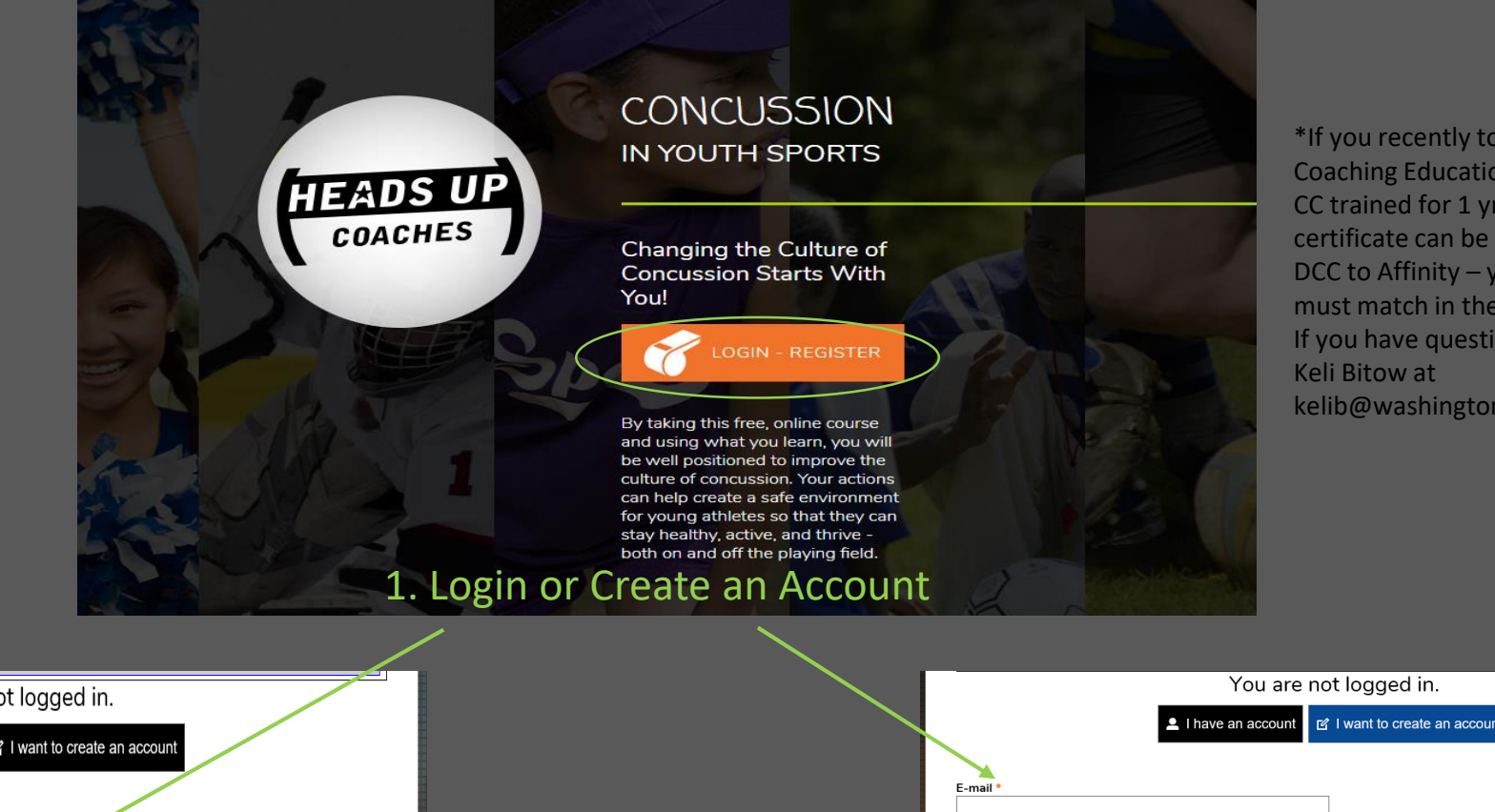

| If you recently took a USSF         |
|-------------------------------------|
| oaching Education course. You are   |
| C trained for 1 yr Your CC          |
| ertificate can be loaded from the   |
| CC to Affinity – your email address |
| nust match in the DCC and Affinity. |
| you have questions please contact   |
| eli Bitow at                        |
| elib@washingtonyouthsoccer.org      |

|                                 | You are not logged in.                           |
|---------------------------------|--------------------------------------------------|
|                                 | L I have an account  I want to create an account |
|                                 |                                                  |
| E-mail or username *            |                                                  |
| Enter your e-mail address or us | arname.                                          |
| Password *                      |                                                  |
| 1                               |                                                  |
| Enter the password that accom   | panies your e-mail.                              |
| Request new password            |                                                  |
| LOG IN                          |                                                  |
|                                 |                                                  |
|                                 |                                                  |

|                                                                          | You are not logged in.                                                                                                    |
|--------------------------------------------------------------------------|----------------------------------------------------------------------------------------------------|
|                                                                          | ▲ I have an account II I want to create an account                                                                                                    |
| $\sim$                                                                   |                                                                                                    |
| E-mail *                                                                 |                                                                                                    |
| A                                                                        |                                                                                                    |
| A valid e-mail address. All e-mails<br>a new password or wish to receive | from the system will be sent to this address. I he e-mail address is not made public and will only be used if you wish to receive<br>e certain news or notifications by e-mail. |
| Confirm e-mail address *                                                 |                                                                                                    |
|                                                                          |                                                                                                    |
| Please re-type your e-mail address                                       | s to confirm it is accurate.                                                                                                    |
| Password *                                                               | Password strength:                                                                                                    |
| Confirm password *                                                       |                                                                                                    |
|                                                                          |                                                                                                    |
| Provide a password for the new ad                                        | count in both fields. Password must be at least $\epsilon$ characters.                                                                                                    |
| CREATE NEW ACC                                                           | COUNT                                                                                                    |
|                                                                          |                                                                                                    |
|                                                                          |                                                                                                    |

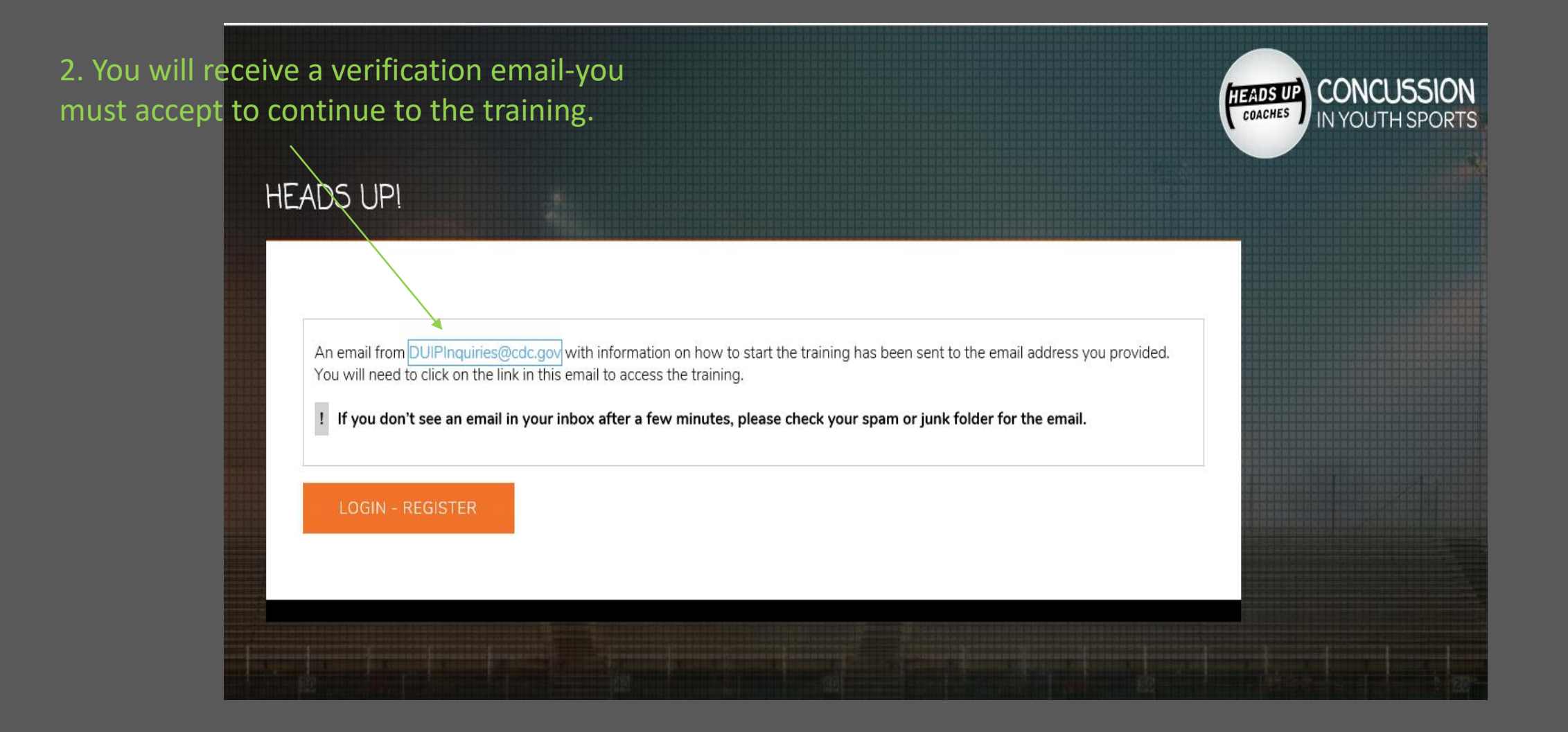

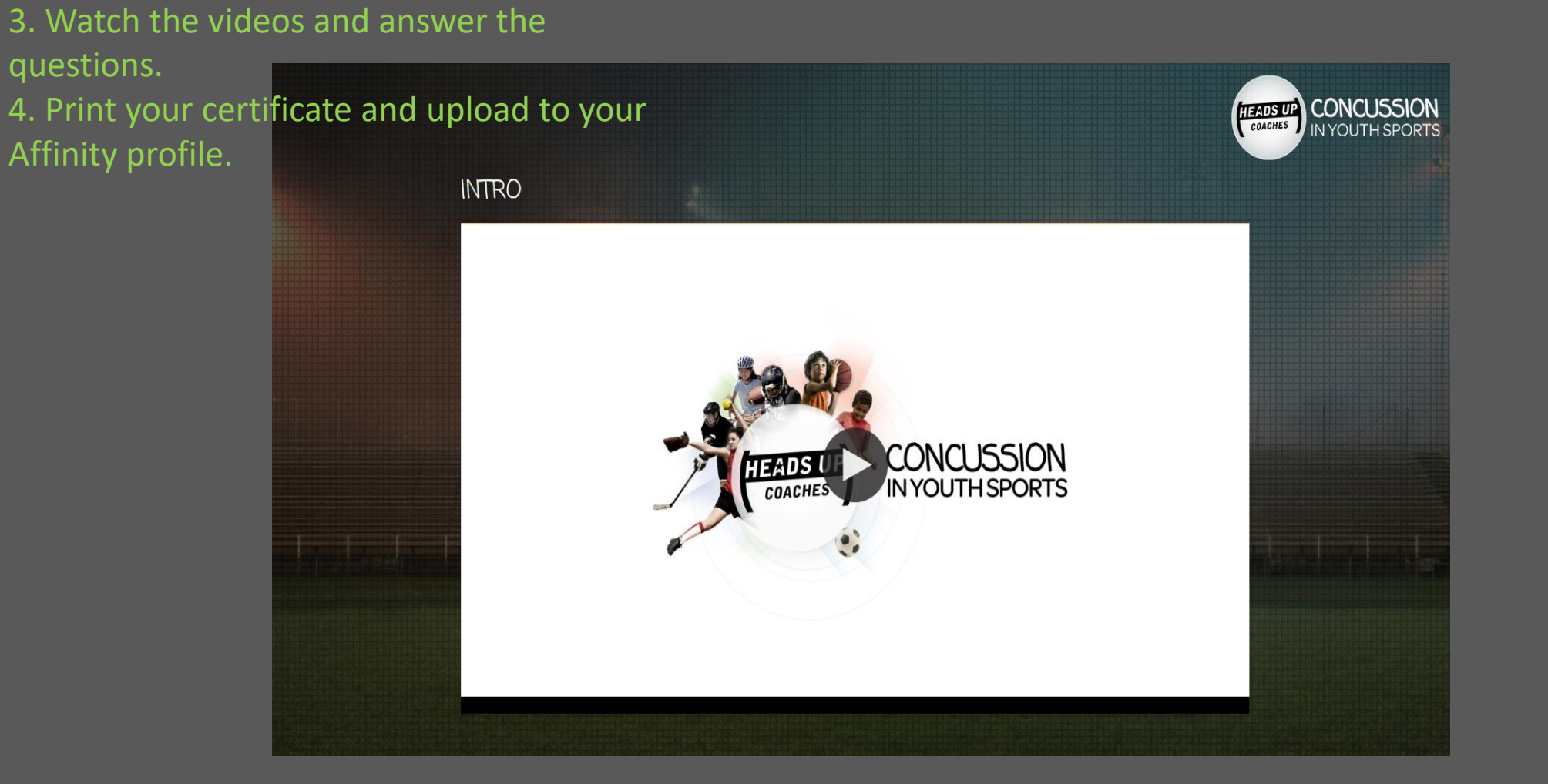

### <u>Where/How to upload certificates</u>

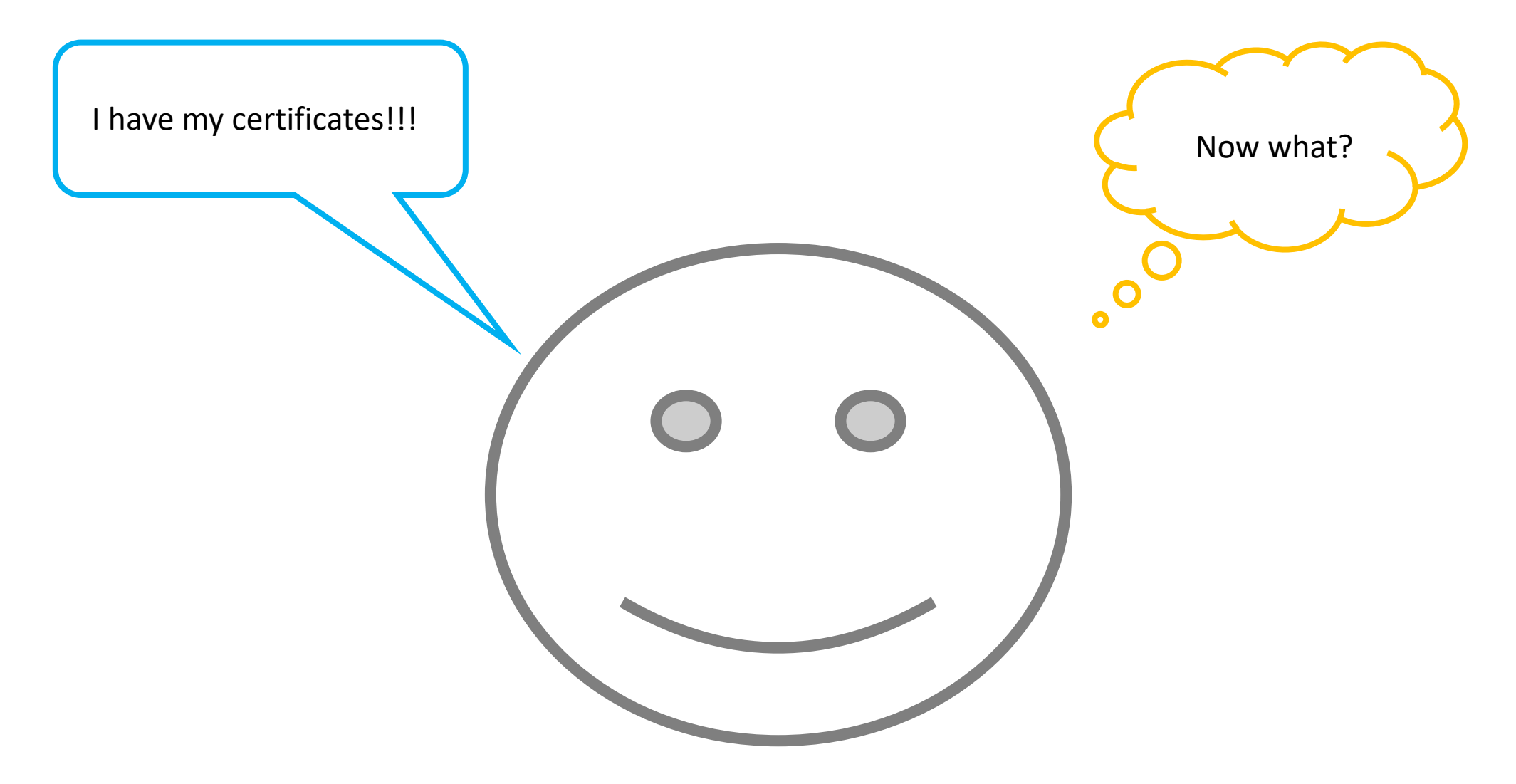

**Option #1-**uploading certificate before or after submitting RMA :

- 1. Go to <u>wys.affinitysoccer.com</u>
- 2. Login My Account

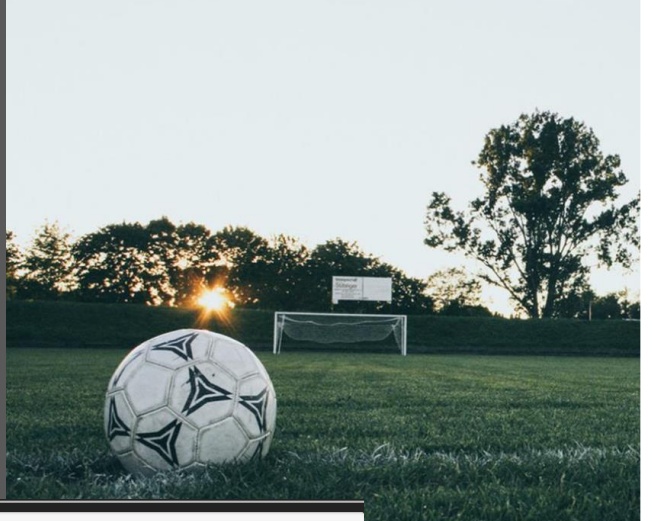

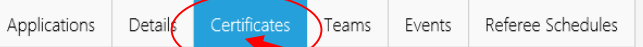

#### Certificates

Personal Info

If you have available certificates, click on the image to upload or view a file.

Copy and paste the URLs below into your browser to access the SafeSport, Concussion (CC) and Sudden Cardiac Arrest (SCA) trainings. Once complete return here to upload your certificates. You must have certificates uploaded before your registrar will be able to activate your team and print passes.

Re-Certification required annually https://safesport.org/authentication/register?token=ee57337f-31f9-421d-b095-82fc8c8c4c41 Access code:YC3E-6P5G-YYIL-CS2M

Re-Certification required annually https://headsup.cdc.gov/ Access code: none needed

Re-Certification required every three years https://nfhslearn.com/courses/61032/sudden-cardiac-arrest Access Code: none needed

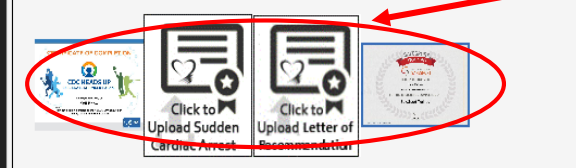

|          | DICK'S TEAM SPORTS HO<br>POWERED BY AFFINITY SPORTS                                                                                                    |
|----------|----------------------------------------------------------------------------------------------------|
|          | Washington Youth Soccer Login                                                                                                    |
| 8        | Enter your username<br>Enter your password                                                                                                    |
|          | •                                                                                                    |
|          | LOGIN                                                                                                    |
|          | Help   Forgot password                                                                                                    |
|          | TOURNAMENTS LEAGUES                                                                                                    |
| <b>A</b> | ALERT Our customer support center will be closed on Sunday, April 21, 2019 in honor of<br>Easter Sunday. We will reopen on Monday, April 22, 2019 at 7:00 AM PT. |

3. Click on Certificates

4. Click on the corresponding certificate window

5. A window will pop open

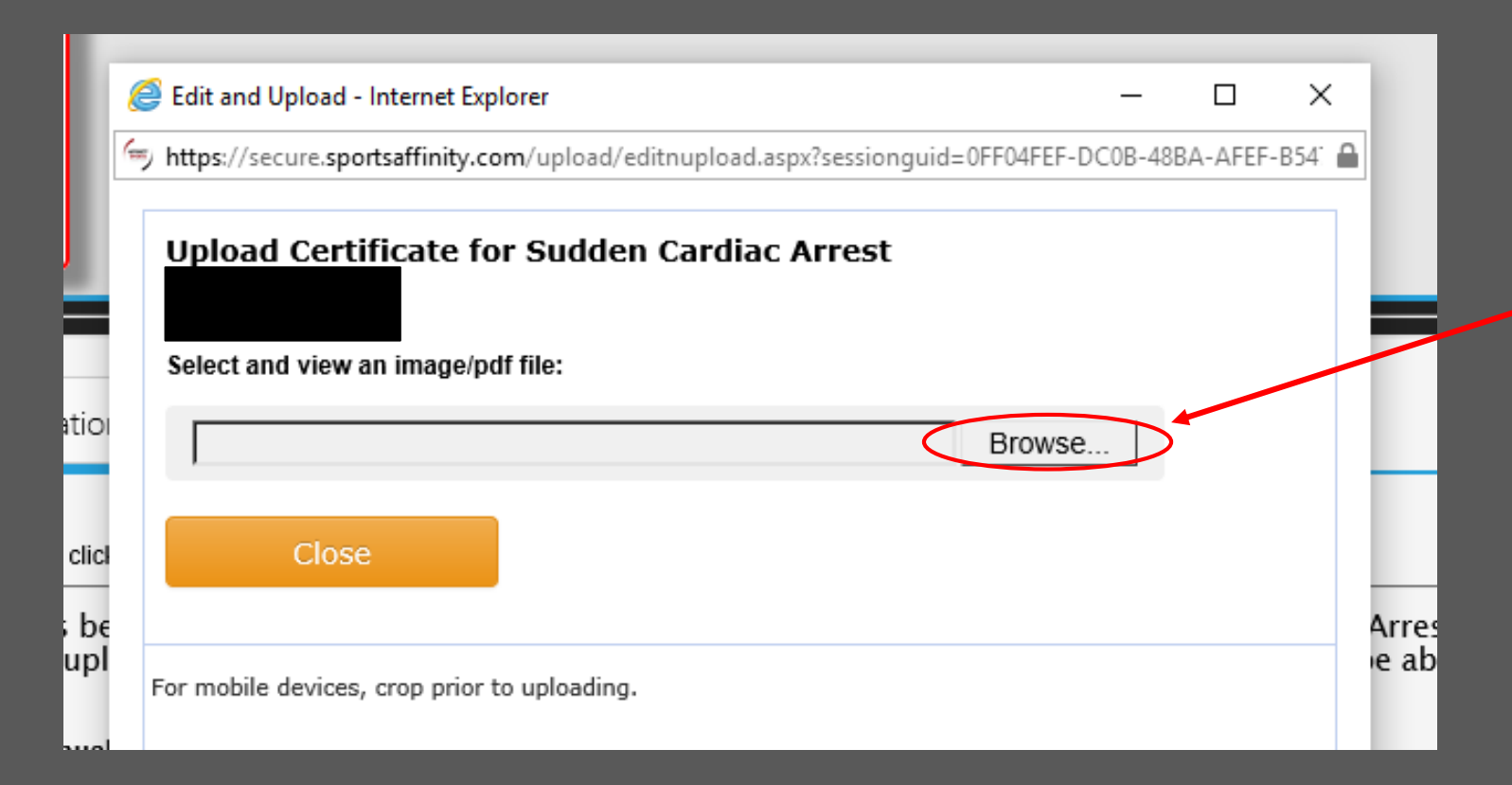

6. Click Browse
7. Click on the certificate stored on your computer
8. Once you have clicked open, you will see the information in in the Browse bar WAIT-it takes a few seconds for the image to load!!

| Select and view an image/pdf | file:  |  |
|------------------------------|--------|--|
| C:\Users\kelibit             | Browse |  |
| Close                        |        |  |

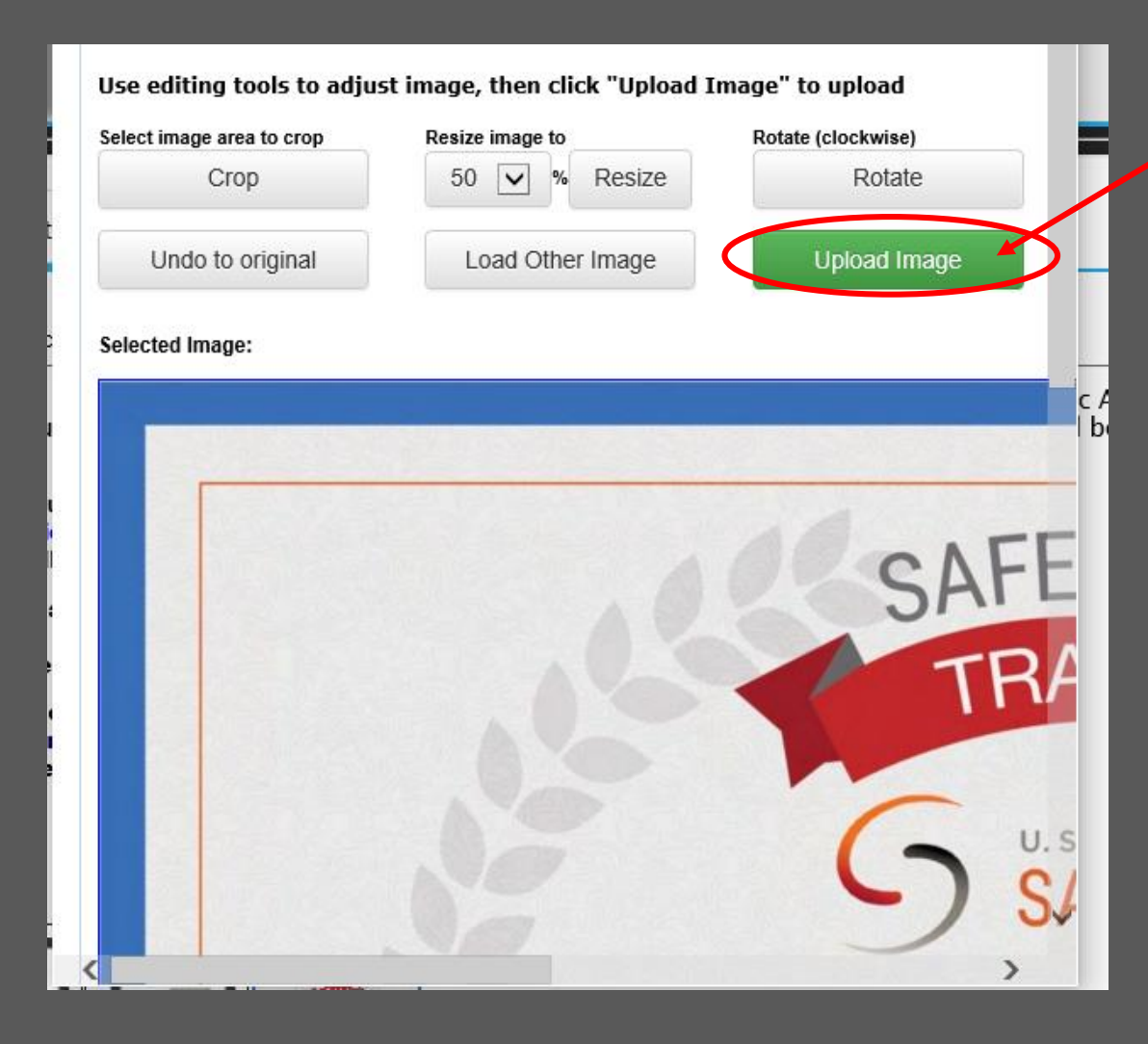

9. Click Upload Image\*Repeat steps for each certificate

#### Completed Upload Image

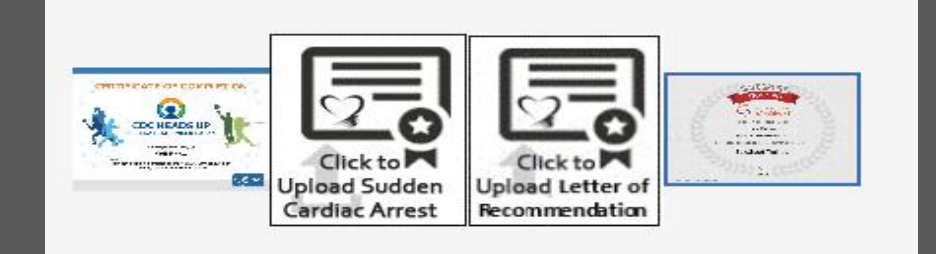

### **Option #2-**Upload when submitting RMA

| WASHINGT ON<br>YOUTH SOCCER |                                      | AFFINITY<br>SPORTS |
|-----------------------------|--------------------------------------|--------------------|
| ► User Login:               | Regis                                | stration           |
| Forgot Password             |                                      |                    |
| Help Center                 | Weshington Vouth Cases Valuateer PMA | HOT SHEET          |
|                             |                                      | Links:             |

GO TO:

#### <u> https://wys-</u>

- gc.affinitysoccer.com/reg/index.asp?sessiong
- <u>iid=&domain=wys-</u>
- ogc%2Eaffinitysoccer%2Ecom

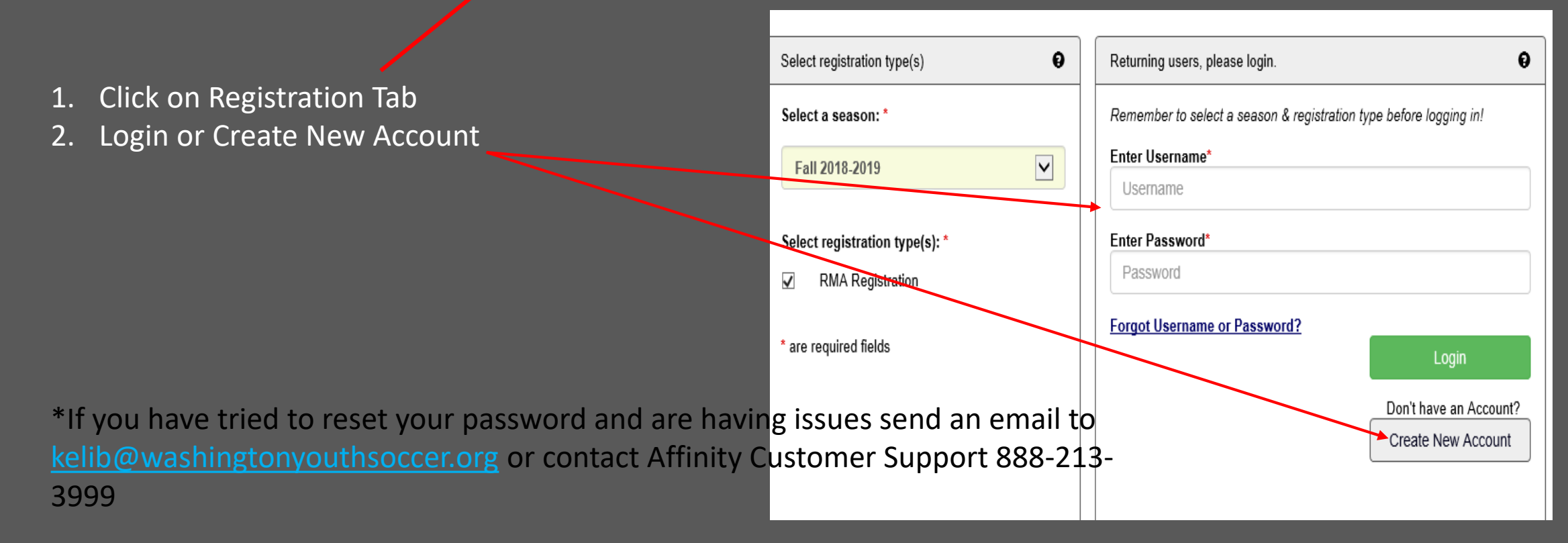

#### Account Primary Contact

### Name: Rma Test Address: 7100 Fort Dent Way Tukwila, WA 98188-7500 Phone: (253) 944-1608(h) (253) 944-1608(w) (206) 474-8613 (c) Email: noreply@washingtonyouthsoccer.org

Please add all your missing family members who need to be registered now or later. All added Name, DOB, Emails cannot be altered during online registration. If parents have different contact info, click Edit to change the info. Once all members are added, then Click Continue and go to Create Registration page.

To switch the primary contact, please click Switch Primary.

Add All Your Family Members To Be Registered If there is no family member to be added, please click continue. Add New Player Add New Parent/Guardian Continue >> Relationship Name IDNum DOB Gender Edit F Edit Rma Test 44761-735933 01/01/1973 No Relationship

## Click Continue Click Registrar as Coach/Admin

| Name     | ID Num       | DOB        | Relationship    | Re | gistration              |
|----------|--------------|------------|-----------------|----|-------------------------|
| Rma Test | 44761-735933 | 01/01/1973 | No Relationship |    | Register as Coach/Admin |

| YC | Register Rma Test as Admin                                                                         | 8 |          |
|----|----------------------------------------------------------------------------------------------------|---|----------|
|    | Rma Test         Select Play Level         Play Level*         Select one         Background Check |   | n:<br>15 |
|    | *Required **Just One Required<br>Cancel                                                            |   | »<br>tr  |

 6. Click on the small photo box-additional larger boxes will appear

### 5. From the dropdown select Background Check

| Rma Test         |                 |                 |                    |           |    |
|------------------|-----------------|-----------------|--------------------|-----------|----|
|                  | Select F        | Play Level      |                    |           |    |
| Play Level*      |                 |                 |                    |           |    |
| Background Check | $\mathbf{\sim}$ |                 |                    |           |    |
|                  |                 |                 |                    |           |    |
|                  |                 |                 |                    |           |    |
| P<br>First Name* | Personal 1      | Information     | 0.77               |           | 10 |
| First Name       | iniuai          | Last Name       | Suffix             | 1         |    |
| Rma              |                 | Test            | $\sim$             |           |    |
|                  |                 |                 |                    |           | Ш  |
| Gender*          |                 | Birthd          | ate*               |           |    |
| Female V         | Janua           | ary 🗸 0'        | 1973               | ×         | 18 |
|                  |                 |                 |                    |           |    |
|                  | horo to she     | w photo or cort | ification unload   |           | 18 |
|                  | nere to site    | w photo of cert | incation upload    |           |    |
| upload photo     |                 |                 |                    |           |    |
|                  |                 |                 |                    |           | 38 |
|                  |                 |                 |                    | SafeS 🔨   |    |
|                  | 0.1             |                 | 27                 |           |    |
|                  |                 |                 |                    |           | t  |
| 11               | Click to        | Click to uploa  | d Upload Sudden    |           |    |
| upl              | oad photo       | concussion ce   | rt. Cardiac Arrest | <b></b> ~ |    |
| <                |                 |                 |                    | >         |    |
|                  |                 |                 |                    |           |    |

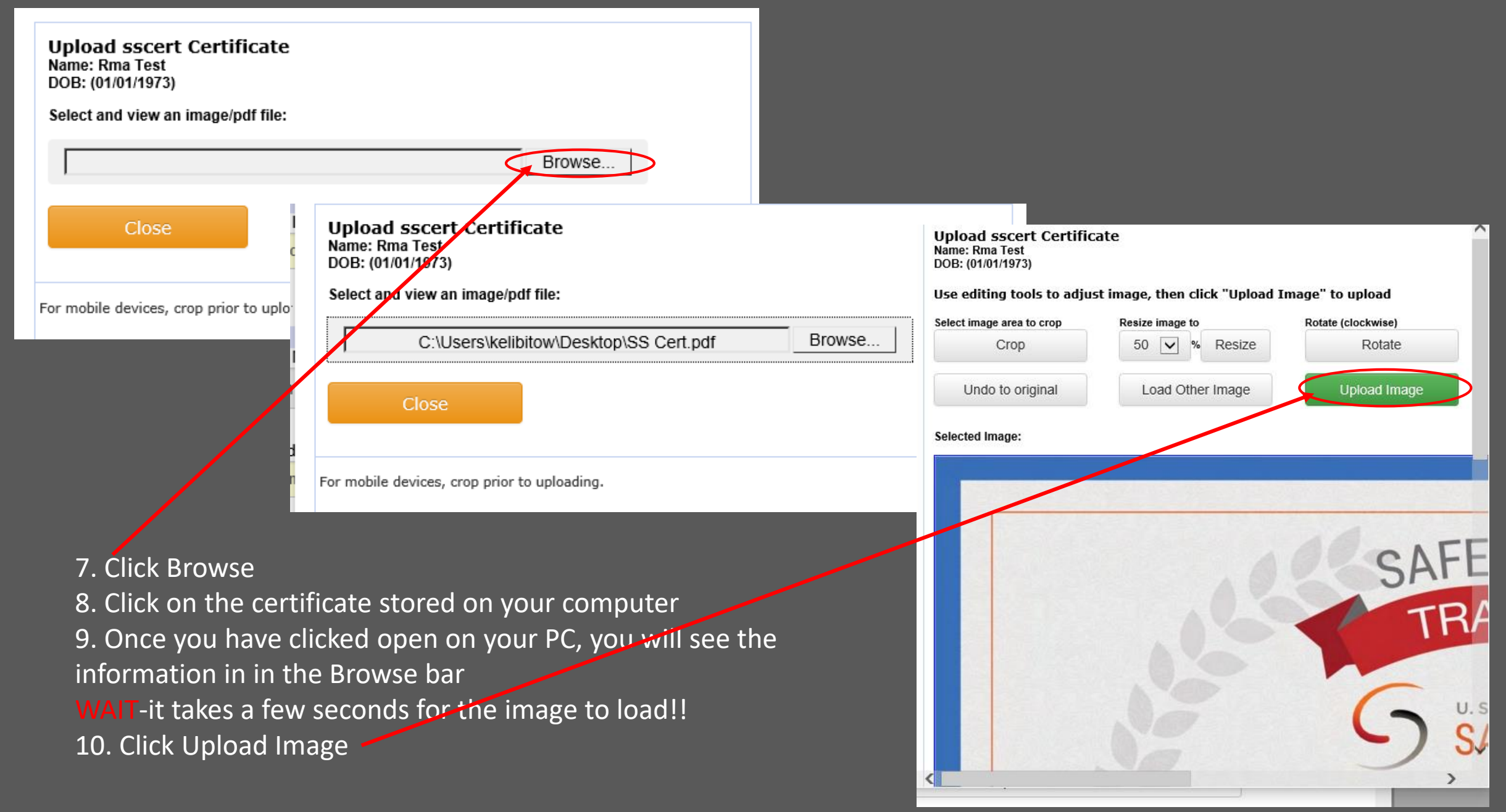